# NetSurv3000

# Bluetooth 設定マニュアル

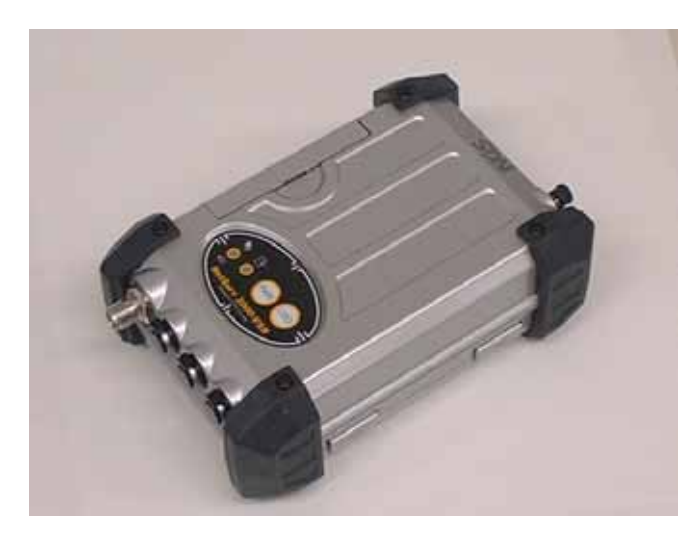

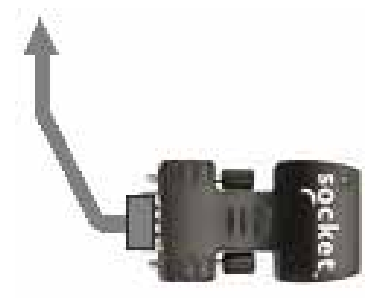

NetSurv3000 -Bluetooth Ver1.0 平成 17 年 6 月 30 日 第 1 版

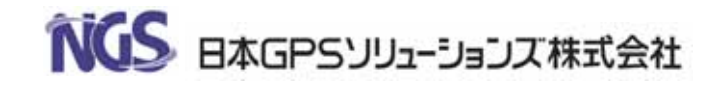

# Bluetooth アダプタの設定

# 【受信機】

- 1.受信機に Bluetooth アダプタを専用ケーブルで接続
   を使用して接続
- 2.受信機にACアダプタをさす。
   (受信機の電源はいれなくもよい)
- Bluetooth アダプタの LED が点滅を確認 (2回明滅の繰り返し)をしていれば、OK.

## [PDA]

4 . BlueTooth の設定

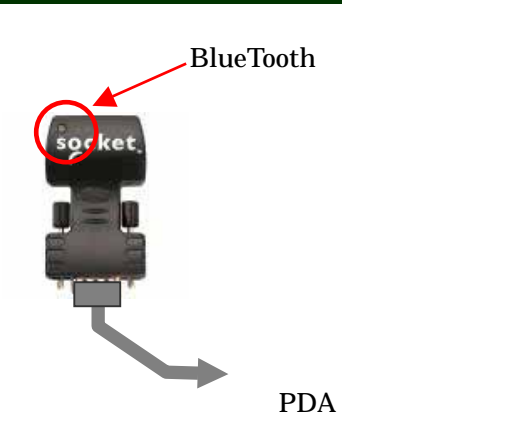

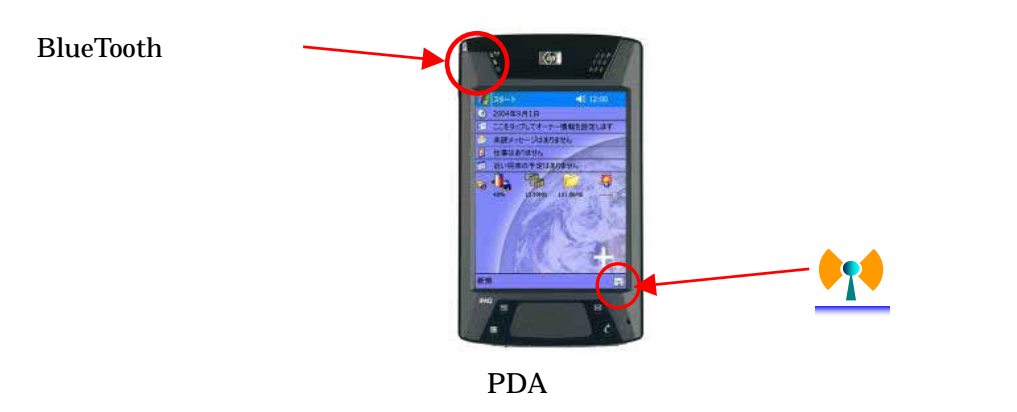

# (ア) モード設定

PDA の画面をデスクトップだけにする。

右下隅の アンテナマークアイコンをタップする iPAQ Wireless画面が 表示されますが、それを<u>「OK」で閉じます。</u>と次の画面となります。

|             | MiPAQ Wireless    | <b>-∛<sub>×</sub> ∢</b> € 13:40 <b>⊙</b> |
|-------------|-------------------|------------------------------------------|
|             |                   |                                          |
| Blutooth ON | Sell 2            |                                          |
| 全て OFF      | 8                 | 設定<br>マネージャ                              |
|             | ( <b>۱)</b> קאנאס | ?                                        |

図 1 iPAQ Wireless 画面

[全てオフ]のボタンを押下する。

次に、BlueTooth ボタン を押下して、有効化する(緑色になる) PDA 左上の青ランプが点灯することでモード切替完了。

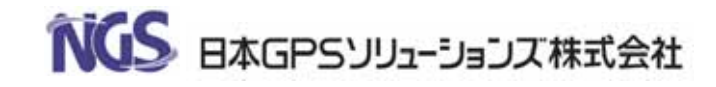

#### 5.サービスの設定

BlueTooth のアダプタを使用する準備を行います。

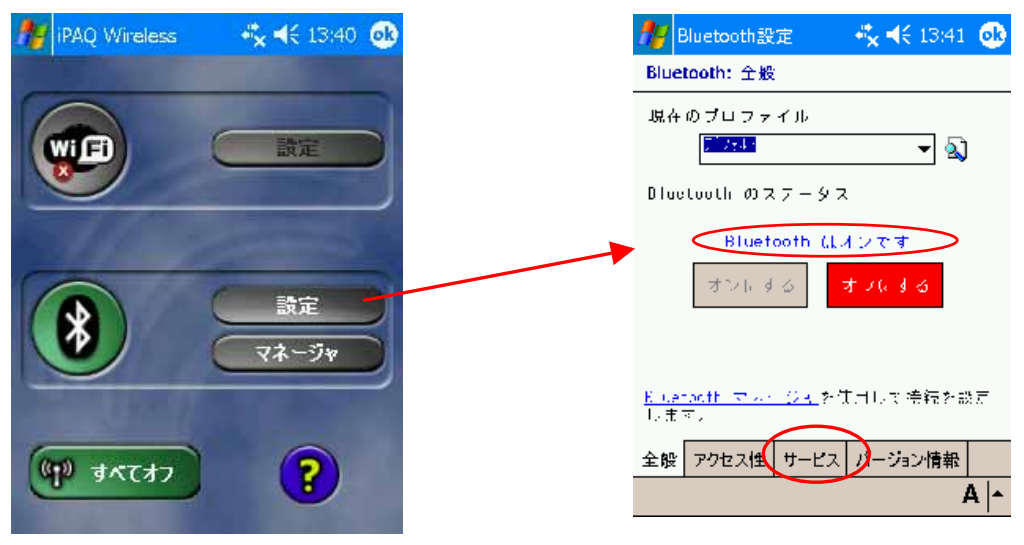

図2 サービスの設定

#### 【サービスタブ】を押す

サービスのリストの中から、シリアルポート を選択

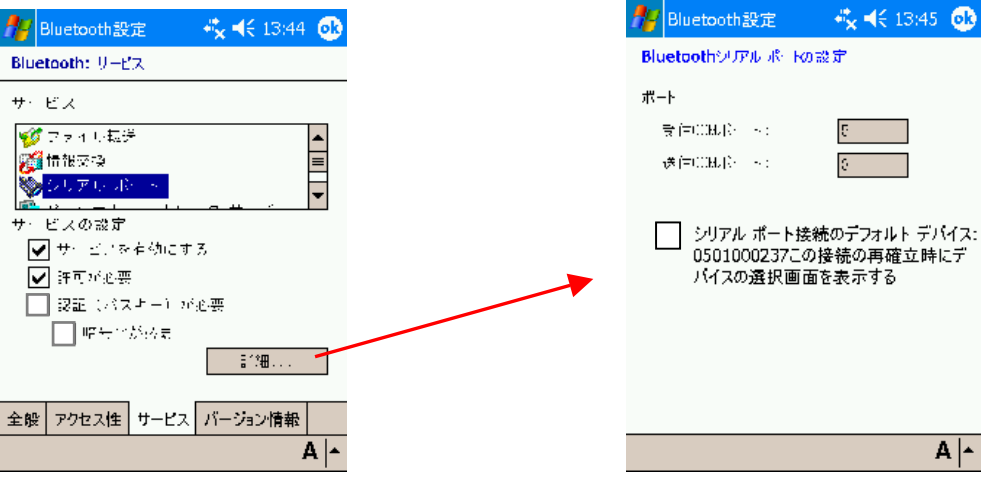

図3 シリアルサービスの設定

- サービス有効: チェック あり
- 許可が必要 : チェック あり
- パスキーが必要 :<u>チェック なし</u>

【詳細ボタン】 Bluetooth シリアルポートの設定画面へ

『シリアルポート接続のデフォルデバイス ######### この接続の再確立時にデバイ スの選択画面を表示する。』のチェックを外す。6項で設定後に再確認下さい。 \*この欄にチェックを付けると、6項に記載していますショートカットに設定の Bluetooth に接続するかを測量アプリケーションを立ち上げる度に問い合わせてき ます。チェックを外しておくとこの問い合わせはせずにショートカットに設定の Bluetooth へ自動的に接続処理されます。

OK で閉じる

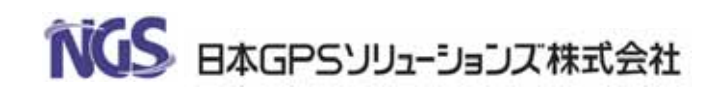

### 6.アダプタの登録

受信機に取り付けた BlueTooth のアダプタを認識させます。 BlueTooth アダプタの LED が2秒に2回点滅していることを確認。 していない場合、電源が供給されていないので、 受信機への電源の供給(AC アダプタの接続、バッテリの充電状況をチェックを チェックのこと。(受信機の電源を入れる必要はなし)

## [PDA での操作]

「スタートメニュー」- 設定 - 接続 - BlueTooth マネージャを選択 【マイショートカット】タブが開く

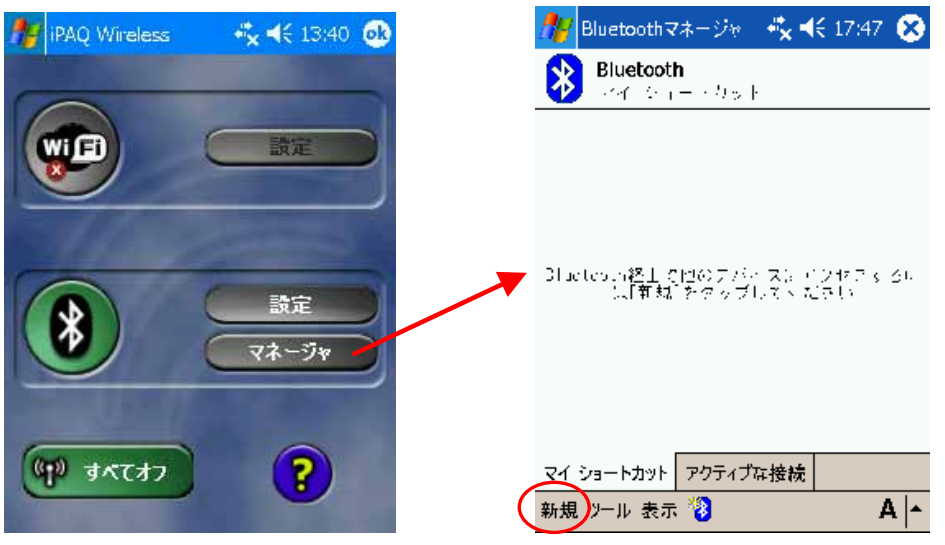

図4 アダプタの登録(1)

アイコンが何もないとき または、使えるアダプタを新規に追加する時 1. 左下メニューから「新規」

- 2. リスト表示【Bluetooth デバイスの検索をする】選択し、【次へ】
- 3. 周辺の BlueTooth デバイスの検索が始まる。

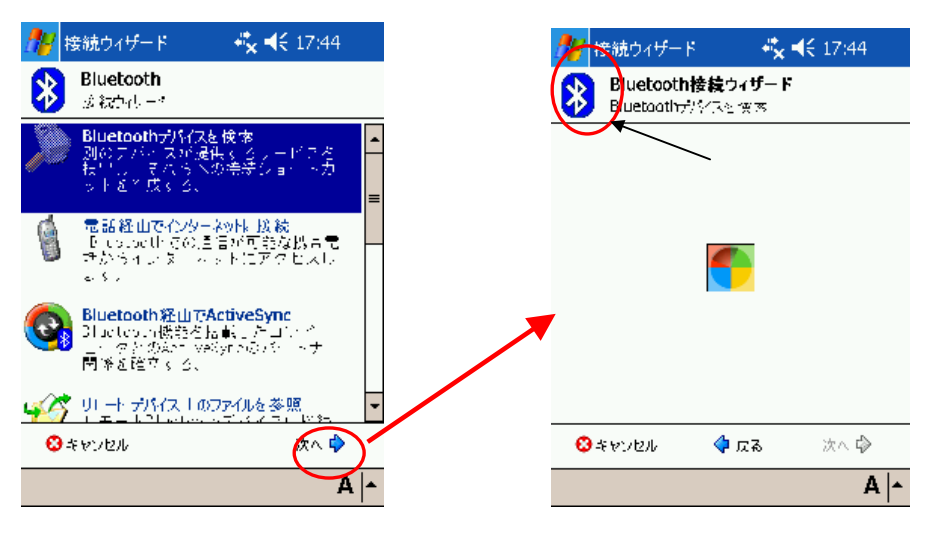

図4 アダプタの登録(2)

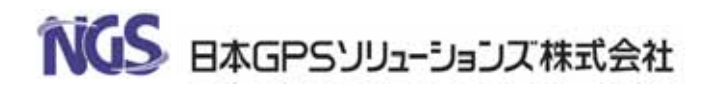

 クエスチョンマークのついた アダプタのシリアル番号(既に設定 されているとき)のデバイスが現われる。

周辺に BlueTooth の機器があれば、表示されます。

もし、現れなければ、数度やり直します。アダプタと PDA の距離 などを1mくらいにしてください。(近すぎるとうまくいかない場 合もあります)

繋ぎたい BlueTooth アダプタの番号が表示されているアイコンを選 択して[次へ]をタップ。

5. サービスの取得が開始されます。

| 🎢 接続ウィザード 🛛 🦧 📢 17:44                        | 猾 接続ウィザード 😽 🔩 17:44                                     |
|----------------------------------------------|---------------------------------------------------------|
| Bluetooth接続ウィザード     Bluetooth状化など使き         | Bluetooth接続ウィザード<br>Bluetooth分化Re 使き                    |
| 24060C0167 I (a 2                            | - サビスの選択                                                |
|                                              | 🎇 ノービスの取得上 一般代もくがさ                                      |
|                                              | このデジビアの提供される、超級のシューン                                    |
|                                              | ノンシャンパーション (1997) ビンスの使用(1973) だい。<br>さい。<br>一 セキュリティーー |
|                                              | ── 接続を含せれい。 住たする                                        |
| <ul> <li>3キャンセル </li> <li>なる (次へ </li> </ul> |                                                         |
| 表示 🖄 🗛 🔺                                     | A *                                                     |

図4 サービスの取得(1)

 サービスの選択リストから Socket Serial Port を選択 接続を暗号化し、保護する【チェックなし】、[次へ]をタップ ショートカットが作成されます。

| 🎢 接続ウィザード 🛛 🦂 📢 15:06                               | 8   | 1          | <b>妾続ウィザード</b>                                                  | <b>4 × 4</b> € 15:06                               |
|-----------------------------------------------------|-----|------------|-----------------------------------------------------------------|----------------------------------------------------|
| Bluetooth接続ウィザード<br>Bluetoothデジイスを快速                |     | *          | <b>Bluetooth接続</b> り<br>Bluetoothデバイスを1                         | イザード<br>漢종                                         |
| 0409000163                                          |     | Y          | 0409000163                                                      |                                                    |
| — サ・ドスの選択 ———                                       | _   | 作馬         | 読れたショート/ ットー                                                    |                                                    |
| Socket Serial Port                                  |     | 選択<br>され   | したリービアイのシ<br>ました、                                               | $u = + h_{\mathcal{P}} + h_{\mathcal{P}}^{**}$ 戊   |
| このデバイテク提供される、接続のショー・<br>カットを作成したいサイビーを無限してくだ<br>さい、 |     | 接いてたというであり | するには、<br>Douth イスージャの<br>Truchら「接続を図り<br>、投続メイロいてる<br>立されるメニューか | しい シュートルッ<br>ガルタッブレスすいま<br>っプしたいよいくろ<br>い別接続!を送払しま |
| bsall77                                             |     |            |                                                                 |                                                    |
| ── 接続を含分化し、 住物する                                    |     |            |                                                                 |                                                    |
| 😵 キャンセル 🗣 広る 次へ 💠                                   |     |            |                                                                 | 終了 🔗                                               |
| A -                                                 | ۲ [ |            |                                                                 |                                                    |

図5 サービスの取得(2)

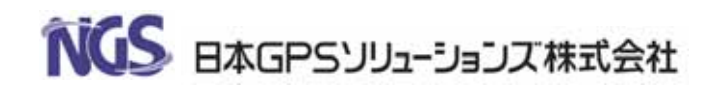

- 7. [終了]押下します。
- マイショートカットタブ に 登録されたデバイスのアイコン(シ リアルコネクタのアイコン)が表示されます。
- 名称は、「########## : Socket Serial Port」となっている。

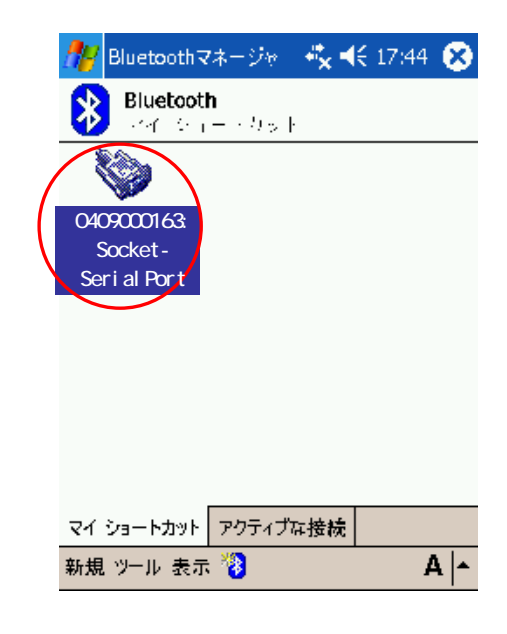

図4 アダプタショートカット登録完了

接続の確認を行います。

1. ショートカットアイコンのダブルタップで接続動作が行われます。

マークがでたら接続成功(正常登録済み)です。

2. 「アクティブな接続」タブにて通信状況の確認 アイコンと共に 通信状況が表示されます。

- 良好
- 良好
  - 弱
    - 切(マーク無しは完全に切断)

もしくは、ショートカットアイコンの長押しで出るプルダウンの【ステ ータス】の通信強度で確認可能です。

(BlueTooth アダプタの LED が3秒に2回点滅しているはずです。)

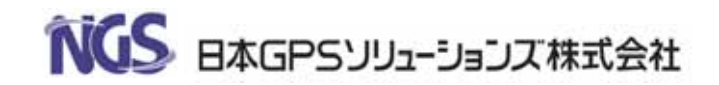

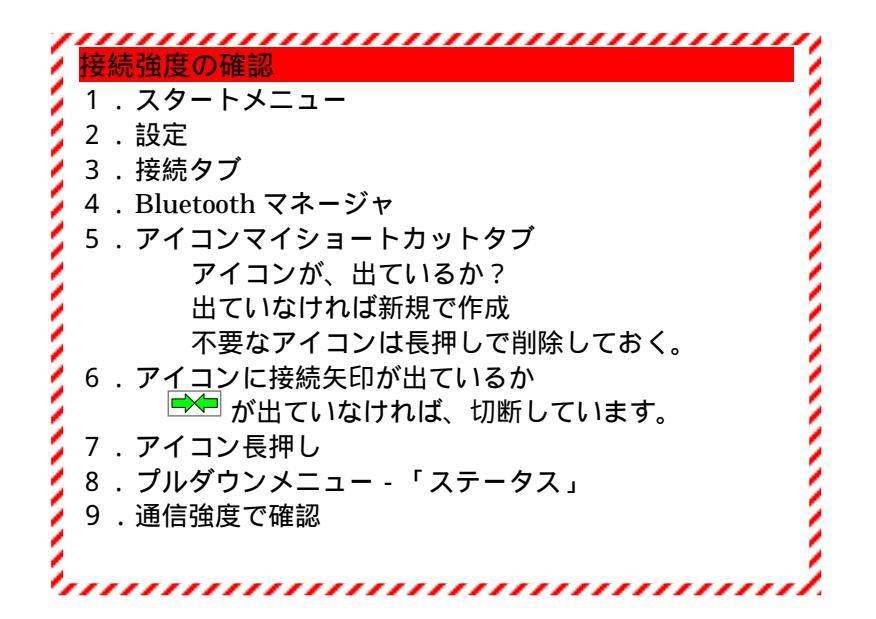

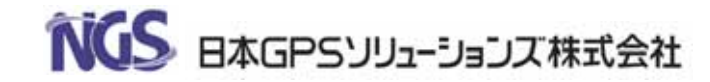